|                                    | PROCEDIME    | Pág 1 de 7       |                 |           |  |  |
|------------------------------------|--------------|------------------|-----------------|-----------|--|--|
| Código                             | Data Emissão | Data de Vigência | Próxima Revisão | Versão nº |  |  |
| DTINF-POP-ORCID                    | SET/2020     | SET/2021         | SET/2021        | 001       |  |  |
| ÁREA EMITENTE: DIGTI               |              |                  |                 |           |  |  |
| ASSUNTO: CRIAÇÃO DE CONTA NO ORCID |              |                  |                 |           |  |  |

## 1. OBJETIVO

Demonstrar os passos para criação da conta na plataforma ORCiD.

#### 2. ESCOPO

Aplica-se aos servidores técnico-administrativos, docentes e discentes do Cefet/RJ.

#### 3. DEFINIÇÕES

**ORCID:** É um identificador digital único, gratuito e persistente, que diferencia um acadêmico / pesquisador de outro e resolve o problema da ambiguidade e semelhança de nomes de autores e indivíduos.

**CAFe:** Comunidade Acadêmica Federada, é um serviço que corresponde à uma federação de gestão de identidade que tem o objetivo principal de facilitar a disponibilização e o acesso a serviços web.

**RNP:** A Rede Nacional de Ensino e Pesquisa, é uma rede avançada de alcance nacional para educação superior, pesquisa e inovação.

## 4. RECURSOS NECESSÁRIOS (PRÉ-REQUISITOS)

- Cadastro no <u>Registro.cefet-rj.br</u>;
- Cadastro na Rede CAFe (automático após o cadastro no "registro.cefet-rj.br");
- E-mail institucional cadastrado;

## 5. CRIAÇÃO DA CONTA ORCID ID

Acesse o link: <u>http://orcid.cefet-rj.br</u>

6. Selecione o idioma preferido e em seguida clique em Sigin/Register, na parte superior direita (Figura 1)

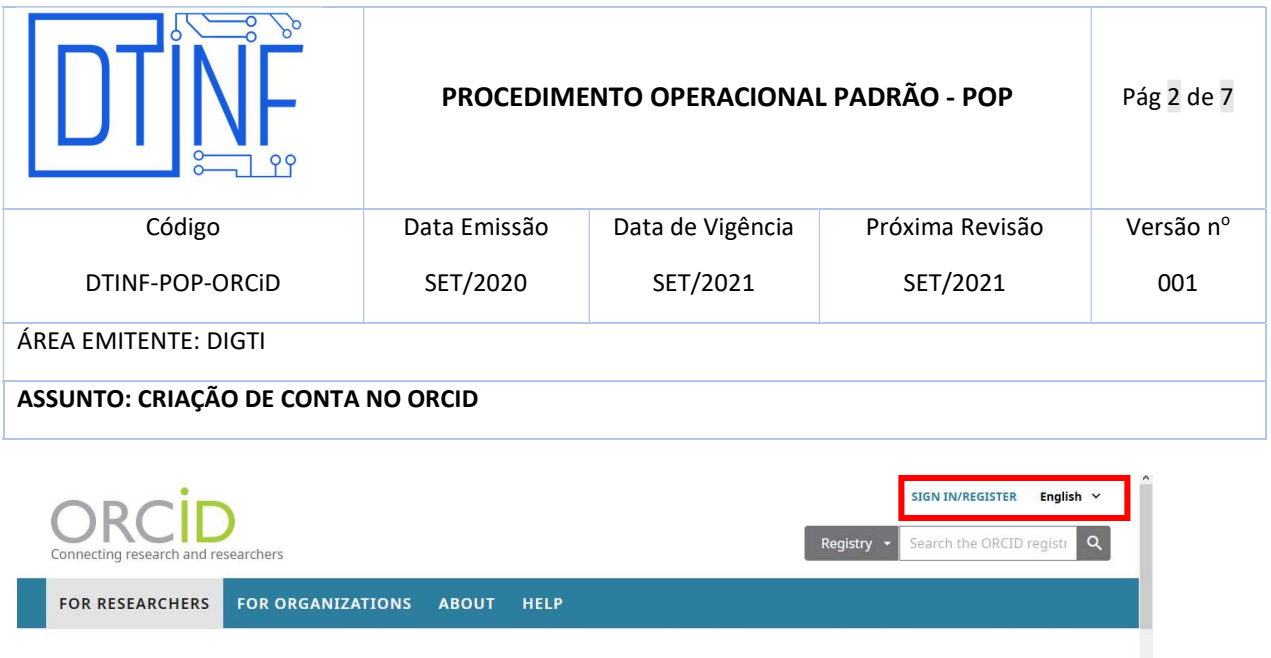

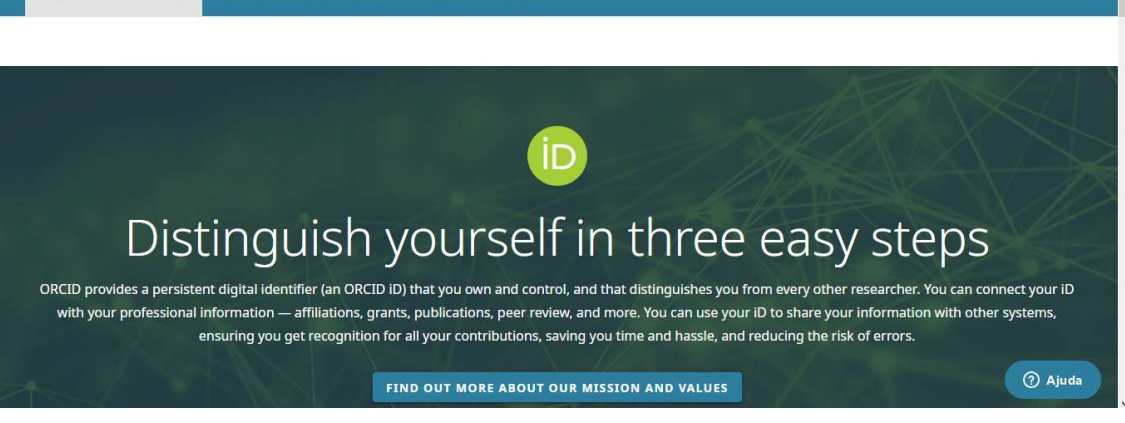

Figura 1 - Selecione o Idioma e clique em "sign in/register"

7. Selecione a opção Conta da Instituição e digite no campo o nome CEFET (Figura 2) e clique em Confirmar

| PARA PESQUISADORES | PARA ORGANIZAÇÕES SOBRE AJUDA                                                |  |
|--------------------|------------------------------------------------------------------------------|--|
|                    |                                                                              |  |
|                    | Conta pessoal     Conta da instituição                                       |  |
|                    | Entrar através de sua instituição ᠑<br>Usar uma seleção sugerida:            |  |
|                    |                                                                              |  |
|                    | CEFET-RJ - Centro<br>Fed. Educ. Tecn<br>Ou informe o nome da sua Instituição |  |
|                    | cefee Continuar<br>CEFET-RJ - Centro Fed. Educ. Tecnol. e Umor               |  |

Figura 2 - Selecione "Conta de Instituição" e informe "CEFET"

8. Após, será solicitado login na Rede CAFe (mesmo login do registro.cefet-rj.br), digite seu CPF e sua senha (mesma do email institucional, registro, etc) e clique em Login (Figura 3)

|                                    | PROCEDIME    | Pág 3 de 7       |                 |           |  |  |
|------------------------------------|--------------|------------------|-----------------|-----------|--|--|
| Código                             | Data Emissão | Data de Vigência | Próxima Revisão | Versão nº |  |  |
| DTINF-POP-ORCiD                    | SET/2020     | SET/2021         | SET/2021        | 001       |  |  |
| ÁREA EMITENTE: DIGTI               |              |                  |                 |           |  |  |
| ASSUNTO: CRIAÇÃO DE CONTA NO ORCID |              |                  |                 |           |  |  |

| <b>Cafe</b> comunidade<br>académica federada                                                                                              |
|----------------------------------------------------------------------------------------------------|
| 0 acesso aos serviços da CAFe está mais seguro.<br><u>Clique aqui</u> para saber mais.                                                    |
| Username                                                                                                    |
| Don't Remember Login     Don't Remember Login     Clear prior granting of permission for     release of your information to this service. |
| Login                                                                                                    |
| Figura 3 - Login na Rede café                                                                                                    |

9. Marque qualquer opção abaixo, e em seguida, e clique em Accept (Figura 4)

| <b>cafe</b> comunidade<br>acadêmica federada                                                                        |  |  |  |  |
|----------------------------------------------------------------------------------------------------|--|--|--|--|
| O acesso aos serviços da CAFe está mais seguro.<br>Clique aqui para saber mais.                                     |  |  |  |  |
| Select an information release consent duration:                                                                     |  |  |  |  |
| <ul> <li>I agree to send my information this time.</li> </ul>                                                       |  |  |  |  |
| <ul> <li>I agree that the same information will be sent automatically to this service in the<br/>future.</li> </ul> |  |  |  |  |
| O I agree that all of my information will be released to any service.                                               |  |  |  |  |
| ▶ Informações a serem enviadas                                                                                      |  |  |  |  |
| Reject Accept                                                                                                    |  |  |  |  |

Figura 4 - Selecione a opção para informações da Rede café

10. Após, clique na opção "Registre-se para um ORCiD ID" (Figura 5)

| DTINE                              | PROCEDIME    | Pág 4 de 7       |                 |           |  |
|------------------------------------|--------------|------------------|-----------------|-----------|--|
| Código                             | Data Emissão | Data de Vigência | Próxima Revisão | Versão nº |  |
| DTINF-POP-ORCID                    | SET/2020     | SET/2021         | SET/2021        | 001       |  |
| ÁREA EMITENTE: DIGTI               |              |                  |                 |           |  |
| ASSUNTO: CRIAÇÃO DE CONTA NO ORCID |              |                  |                 |           |  |

|                    | sadores                                                                                                    | ENTRAR/REGISTRAR Portugués •<br>Registro v Procurar Q                  |
|--------------------|----------------------------------------------------------------------------------------------------|------------------------------------------------------------------------|
| PARA PESQUISADORES | PARA ORGANIZAÇÕES SOBRE AJUDA                                                                                                    |                                                                        |
|                    | Vincular sua CEFET-RJ - Centro Fed. Educ. Tecnol. Cels<br>registro ORCID                                                                                                    | o S. Fonseca conta em seu                                              |
|                    | Você está logado CEFET-RJ - Centro Fed. Educ. Tecnol. Celso S. Fonseca como                                                                                                    | de401b9dc05f536e689640d4f5a508a8@cefet-ri.br                           |
|                    | Para concluir a conexão desta CEFET-Rj - Centro Fed. Educ. Tecnol. Celso S. Fonseca ao ORC                                                                                                    | ID, entre em sua conta ORCID abaixo.                                   |
|                    | Você val precisar realizar essa etapa somente uma vez. Após sua conta ser conectada, você<br>Centro Fed. Educ. Tecnol. Celso S. Foniecia conta. Perguntas? Visite noisio banco de conheci<br>Sim, conecte esta conta 1. Registre-se para um ORCID ID. 1. Voltar à páglina de entrada do | poderá acessar seu registro ORCID com seu CEFET-Rj -<br>mento<br>DRCID |
|                    | E-mail ou ORCID ID                                                                                                    |                                                                        |
|                    | E-mail ou ORCID ID                                                                                                    |                                                                        |
|                    | Senha ORCID                                                                                                    |                                                                        |
|                    | Senha ORCID                                                                                                    |                                                                        |
|                    | Entror                                                                                                    |                                                                        |
|                    | Forget your password or ORCID ID?                                                                                                    |                                                                        |
|                    |                                                                                                    |                                                                        |
|                    |                                                                                                    |                                                                        |

Figura 5 - Crie sua conta ORCiD ID

11. A seguinte página será aberta, preencha com seus dados e crie uma senha. Selecione o tipo de visibilidade e notificações, marque a opção de confirmação para Termos de Uso e clique em Registrar. (Figura 6)

|                                    | PROCEDIME    | Pág 5 de 7       |                 |           |  |  |
|------------------------------------|--------------|------------------|-----------------|-----------|--|--|
| Código                             | Data Emissão | Data de Vigência | Próxima Revisão | Versão nº |  |  |
| DTINF-POP-ORCiD                    | SET/2020     | SET/2021         | SET/2021        | 001       |  |  |
| ÁREA EMITENTE: DIGTI               |              |                  |                 |           |  |  |
| ASSUNTO: CRIAÇÃO DE CONTA NO ORCID |              |                  |                 |           |  |  |

Per ORCID's terms and conditions , you may only register for an ORCID iD for yourself.

|                             | 0 |
|-----------------------------|---|
| Sabrename (Optional)        |   |
|                             |   |
| -mail primario              |   |
| Adicional e-mail (Optional) |   |
|                             | 0 |
| O Adicionar outro e-mail    |   |
| Senha                       |   |
|                             | 0 |
| Ø8.or more characters       |   |
| ⊘1 letter or symbol         |   |
| ©1 number                   |   |
| Confirmar senha             |   |
|                             |   |

#### Visibility settings

Sua ORCID ID se conecta com seu registro ORCID que pode conter links para suas atividades de pesquisa, afiliações, prêmios, outras versões de seu nome e mais. Você controla este conteúdo e quem pode visualizá-io. Mais informações sobre configurações de privacidade.

Por padrão, quem pode ver as informações adicionadas a seu Registro ORCID?

O 4 Público (87% of users choose this)

O b Limitado (S% of users choose this)

O 🍰 Privado (8% of users choose this)

NORS DE MERS D'ANNE DE SAN AN

#### Notification settings

ORCID sends email notifications about items related to your account, security, and privacy, including requests from ORCID member organizations for permission to update your record, and changes made to your record by those organizations.

You can also choose to receive emails from us about new features and tips for making the most of your ORCID record.

Please send me quarterly emails about new ORCID features and tips

To receive these emails, you will also need to verify your primary email address.

After you've registered, you can change your notification settings at any time in the account settings section of your OACID record.

#### Termos de Uso

Concordo com a política de privacidade e termos e condições de uso, inclusive concordo com meus dados sendo processados nos EUA e estar acessível publicamente quando marcados como Público,

Você precisa aceitar os termos e condições.

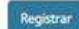

Figura 6 - Página de Registro

|                                    | PROCEDIMI    | Pág 6 de 7       |                 |           |  |
|------------------------------------|--------------|------------------|-----------------|-----------|--|
| Código                             | Data Emissão | Data de Vigência | Próxima Revisão | Versão nº |  |
| DTINF-POP-ORCID                    | SET/2020     | SET/2021         | SET/2021        | 001       |  |
| ÁREA EMITENTE: DIGTI               |              |                  |                 |           |  |
| ASSUNTO: CRIAÇÃO DE CONTA NO ORCID |              |                  |                 |           |  |

12. Em caso de haver um registro no ORCiD com mesmo nome e/ou sobrenome, será exibida a tela abaixo (Figura 7):

| Could this be<br>We found some accounts with y | nfirmar senha                                                           |                                                                                                    |                            |                   |                 |
|------------------------------------------------|-------------------------------------------------------------------------|----------------------------------------------------------------------------------------------------|----------------------------|-------------------|-----------------|
| Could this be                                  |                                                                         |                                                                                                    |                            |                   | 1               |
| an account, please confirm that                | your name, which means you may l<br>t none of these records belong to y | nave already created an ORCID iD using a diffe<br>ou. Not sure if any of these are you? Contact i  | erent email address<br>us. | . Before creating | se e mais. Vocé |
| First Name La                                  | ast Name                                                                | Affiliations                                                                                       | Date Created               | View Record       |                 |
|                                                |                                                                         | UNIG, FMU, Centro Estadual de<br>Educação Tecnológica Paula Souza                                  | 2019-06-28<br>UTC          | View Record       |                 |
|                                                |                                                                         | Lyceum of Arts and Craft of<br>Pernambuco, Federal Center of<br>Technological Education of         | 2018-02-20<br>UTC          | View Record       |                 |
|                                                |                                                                         | Pernambuco - current IFPE,<br>Federal University of Pernambuco,<br>Turku University of Applied     |                            |                   | rmission to     |
|                                                |                                                                         | Sciences and Novia University of<br>Applied Sciences, Technology<br>Institute of Pernambuco - ITEP |                            | 1                 |                 |
|                                                |                                                                         | Machine Technology Center Turku<br>Ltd Koneteknologiakeskus Turku                                  |                            | · .               | vel publicament |
| I ALREAD                                       | Y HAVE AN ID, GO BACK TO :                                              | IGN IN NONE OF THESE ARE ME.                                                                       | CONTINUE WITH              | REGISTRATION      |                 |

Figura 7 - Nome/Sobrenome já encontrado na base do ORCiD

- 13. Clique na opção "None of these are me, continue with registration" (Figura 7).
- **14.** Registro criado com sucesso. Será exibida a página com seu nome (superior direito), (lateral esquerdo) e o ORCID ID (@) (Figura 8).
- **15.** Atualize os dados cadastrais e utilize a ferramenta.

|                                    | PROCEDIME    | Pág 7 de 7       |                 |           |  |  |
|------------------------------------|--------------|------------------|-----------------|-----------|--|--|
| Código                             | Data Emissão | Data de Vigência | Próxima Revisão | Versão nº |  |  |
| DTINF-POP-ORCiD                    | SET/2020     | SET/2021         | SET/2021        | 001       |  |  |
| ÁREA EMITENTE: DIGTI               |              |                  |                 |           |  |  |
| ASSUNTO: CRIAÇÃO DE CONTA NO ORCID |              |                  |                 |           |  |  |

| PARA PESQUISADORES                                                                                                    | RA ORGANIZAÇÕES SOBRE AJUDA                                                                                                    |                                                                                                    |
|----------------------------------------------------------------------------------------------------|----------------------------------------------------------------------------------------------------|----------------------------------------------------------------------------------------------------|
|                                                                                                    |                                                                                                    | •                                                                                                    |
| Obrigado por registrar-se. Nós enviamos                                                                                                    | mensagens de verificação para cada um de seus endereços de e-mail                                                                                                    | registrados. Você precisară verificar seu endereço de e-mail primário                                                                                                    |
| antes de começar a adicionar informaçõe<br>Enviar e-mail de validação novamente                                                                                                    | s manualmente ao seu registro ORCID.                                                                                                    |                                                                                                    |
| *                                                                                                    | Biografia D                                                                                                    | 2 m () A                                                                                                    |
|                                                                                                    |                                                                                                    |                                                                                                    |
| ORCID ID                                                                                                    | 🕶 Emprega (0) 🐲                                                                                                    | ★ Adicionar empregs: II Classificar                                                                                                    |
| 1877<br>Moualitar a versão núbira                                                                                                    | Nenhum emprego adicionado ainda Add employer.                                                                                                    |                                                                                                    |
| a construction of the construction of the second second seco |                                                                                                    |                                                                                                    |
| 0                                                                                                    | ✓ Education and qualifications (0) (7)                                                                                                    | 🕂 Add quaification 🕹 Adicionar educação 🛛 🔢 Classificar                                                                                                    |
| Ω Exiba seu ID em outros sites 😡                                                                                                    | ✓ Education and qualifications (0)<br>€ducation lists the organizations where you were educated. Add end<br>Education                                                                                                    | Add qualification     Addicionar educação     If Classificar ducation or add qualification.                                                                                                    |
| Ω Exiba seu ID em outros sites ♥<br>● Visualização de impressão do registro público<br>♥                                                                                                    | Education and qualifications (0) (8 Education lists the organizations where you were educated. Add ex     Trivited positions and distinctions (0) (8)                                                                                                    | + Add qualification + Addicionar educação 11 Classificar<br>dúcation or add qualification.<br>+ Add invited posison + Add distinction 11 Classificar                                                                                                    |
| Q Exiba seu ID em outros sites O<br>e Visualização de impressão do registro público<br>O<br>E Obtenha um Código QR para seu ID O                                                                                                    | Education and qualifications (6) (8) Education lists the organizations where you were educated. Add es     Invited positions and distinctions (0) (8) An invited position is an invited non-employment affiliation. A dist position or add distinction.                                                                                                    | Add qualification     Add qualification      Add qualification.      Add distinction     Add distinction     Add distinction     II Classificat      Add myled posision     Add distinction     II Classificat      inction is an honorary or other award, distinction, or prize, Add invited                                                                                                    |
| Q Esiba seu ID em outros sites <b>O</b><br>E Visualização de impressão do registro público<br>O<br>E Obtenha um Código OR para seu ID <b>O</b><br>* Também conhecido como                                                                                                    | Education and qualifications (6) (8) Education lists the organizations where you were educated. Add ex     Invited positions and distinctions (0) (8) An invited position is an invited non-employment affiliation. A dist position or add distinction.      Membership and service (0) (8)                                                                               | Add qualification     Add qualification.      Add qualification.      Add distinction     Add distinction     The second second se |
| 2 Esiba seu ID em outros sites<br>4 Visualização de impressão do registro público<br>2 Ebtenha um Código QR para seu ID<br>4 Também conhecido como<br>4 País                                                                                                    | Education and qualifications (6) (7) Education lists the organizations where you were educated. Add ex     Trivited positions and distinctions (0) (8) An invited position is an invited non-employment affiliation. A dist position or add distinction.     Membership and service (0) (8) Membership is membership in any society or organization. Service add service. | Add qualification     Add qualification      Add mixed position     Add distinction     Add distinction     Add distinction     Add distinction, or prize, Add invited     Add service     Add service     Add membership     If Cleastfore     Is a dedication of time, money, or other resources.     Add membership or                                                                                                    |

Figura 8 - Atualização dos dados e ORCiD ID Criado

# **16. SUPORTE E OUTRAS DÚVIDAS**

Envie e-mail diretamente ao suporte RNP: <u>atendimento@rnp.br</u>ou acesse a página de suporte do ORCiD em: <u>https://support.orcid.org/hc/en-us/requests/new</u>